### HOW TO USE

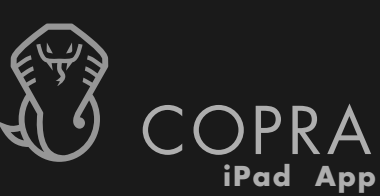

 Download the free COPRA for iPad app from the appstore: Apstore.com/copra4

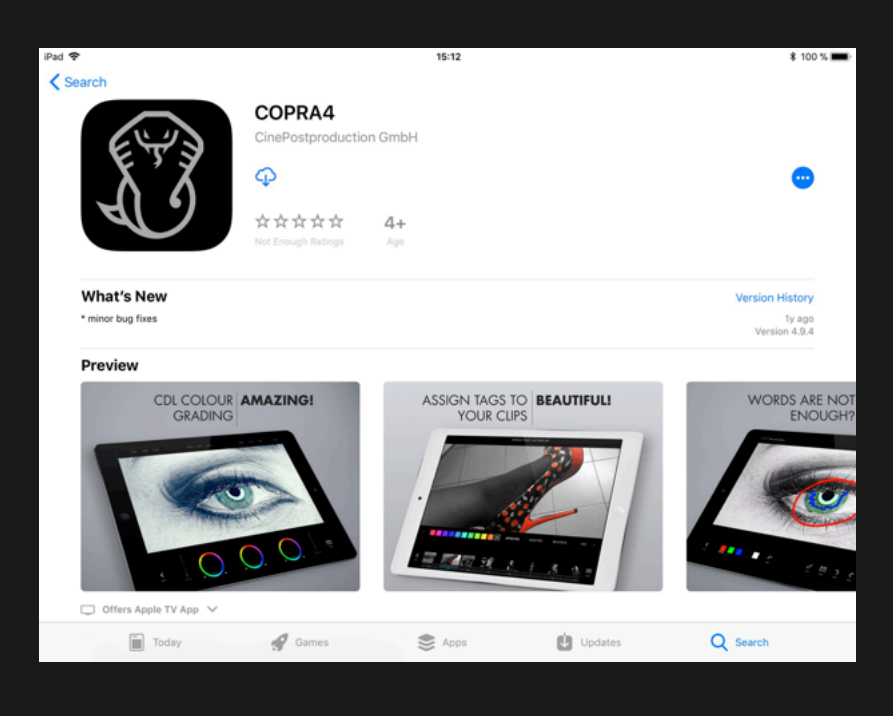

2. Enter your login details (send a message to support@copra.de if you haven't received yours)

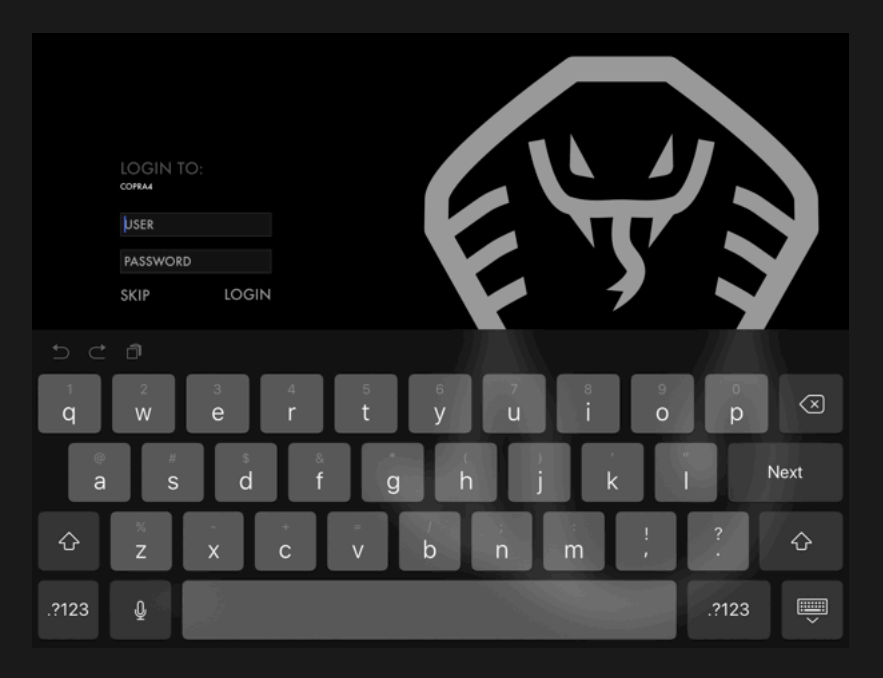

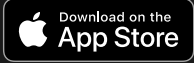

# HOW TO USE

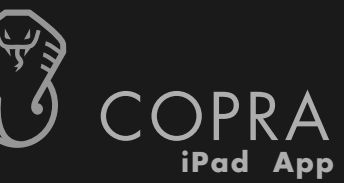

### 3. Choose a project

PROJECTS Fot ist ei

#### Inspekteur Lalu Production

CinePostproduction GmbH

Producer Director Editing Project Ma

Title

Stefan Mueller Matthias Saulich Markus Bäuerle Julian Krause lvar Beer

4. Tap on the menu next to the reel name to download complete shooting days (reels)

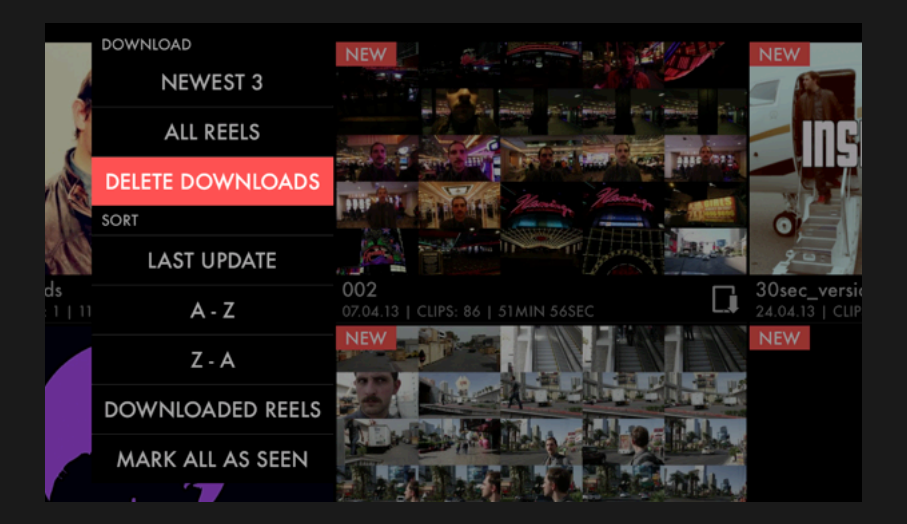

5. An overview of all tasks (swipe left / right for mre)

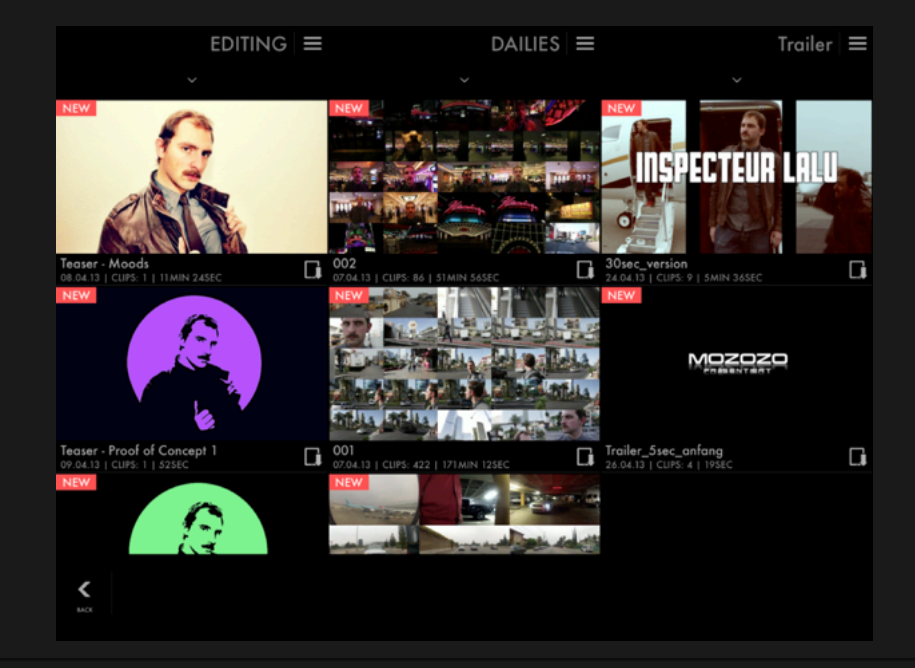

Download on the App Store

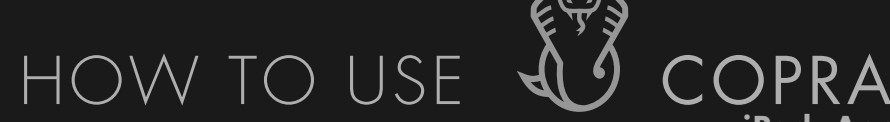

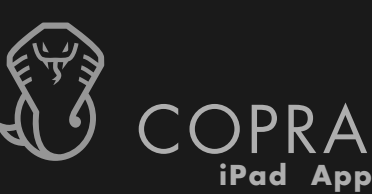

6. Tap on a shooting day to access the footage

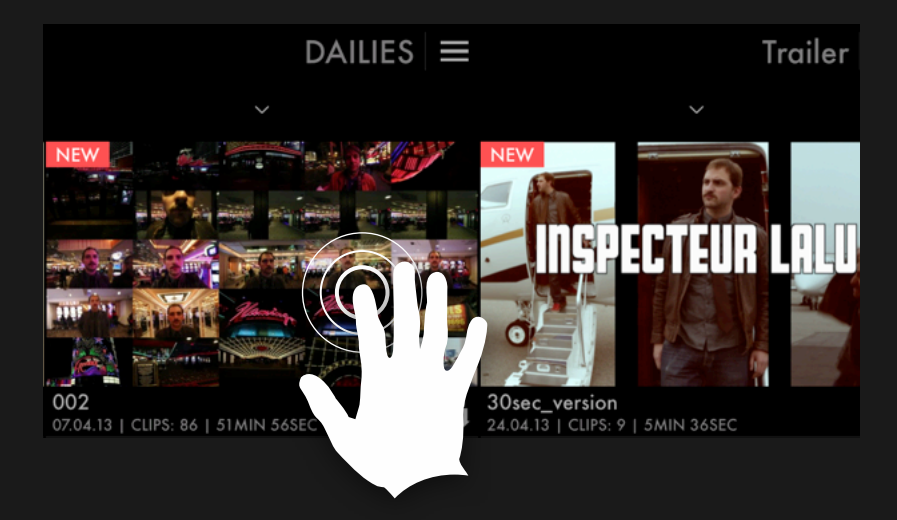

7. COPRA uses gestures for fast & easy navigation:

> Tap center screen pause / play

Swipe left or right previous- or next clip

Tap thumbnail in timeline play that clip

Tap left- or right screen frame by frame navigation

Tap and hold screen activate notes mode

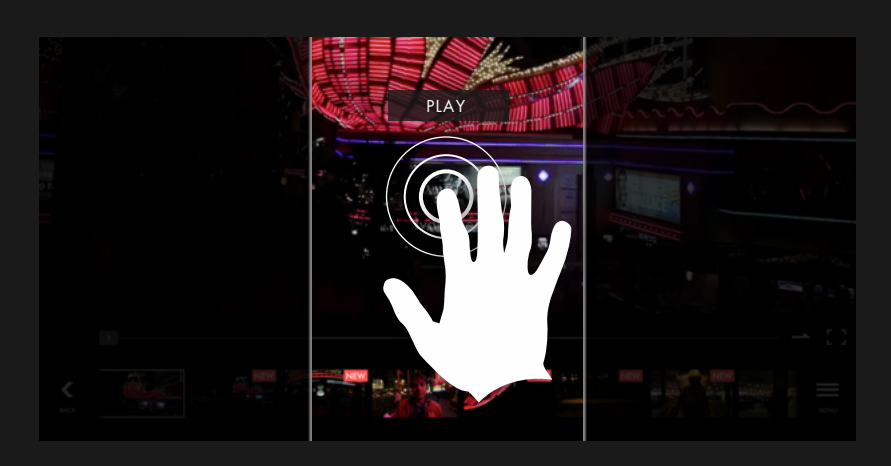

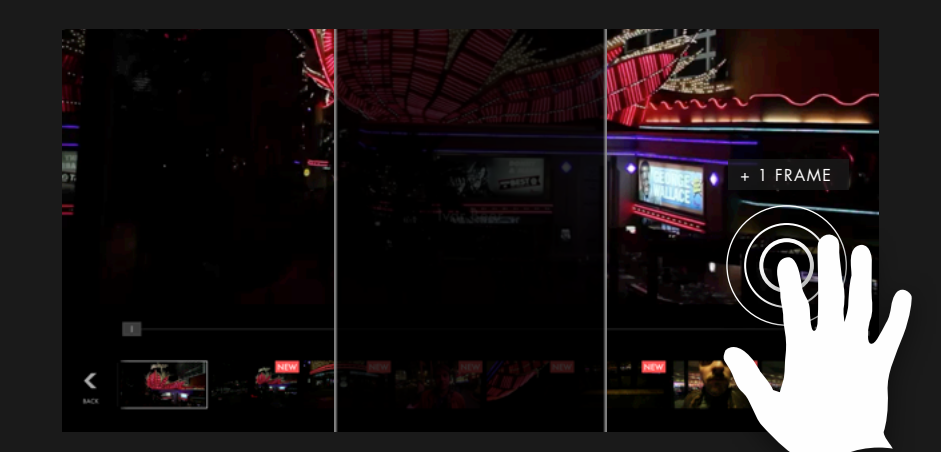

# HOW TO USE

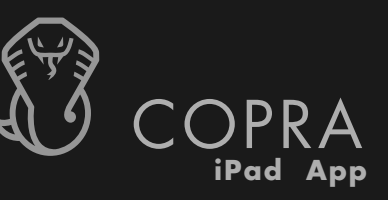

8. A complete overview of all the gestures can be found here:

MENU (lower right), then tap HELP

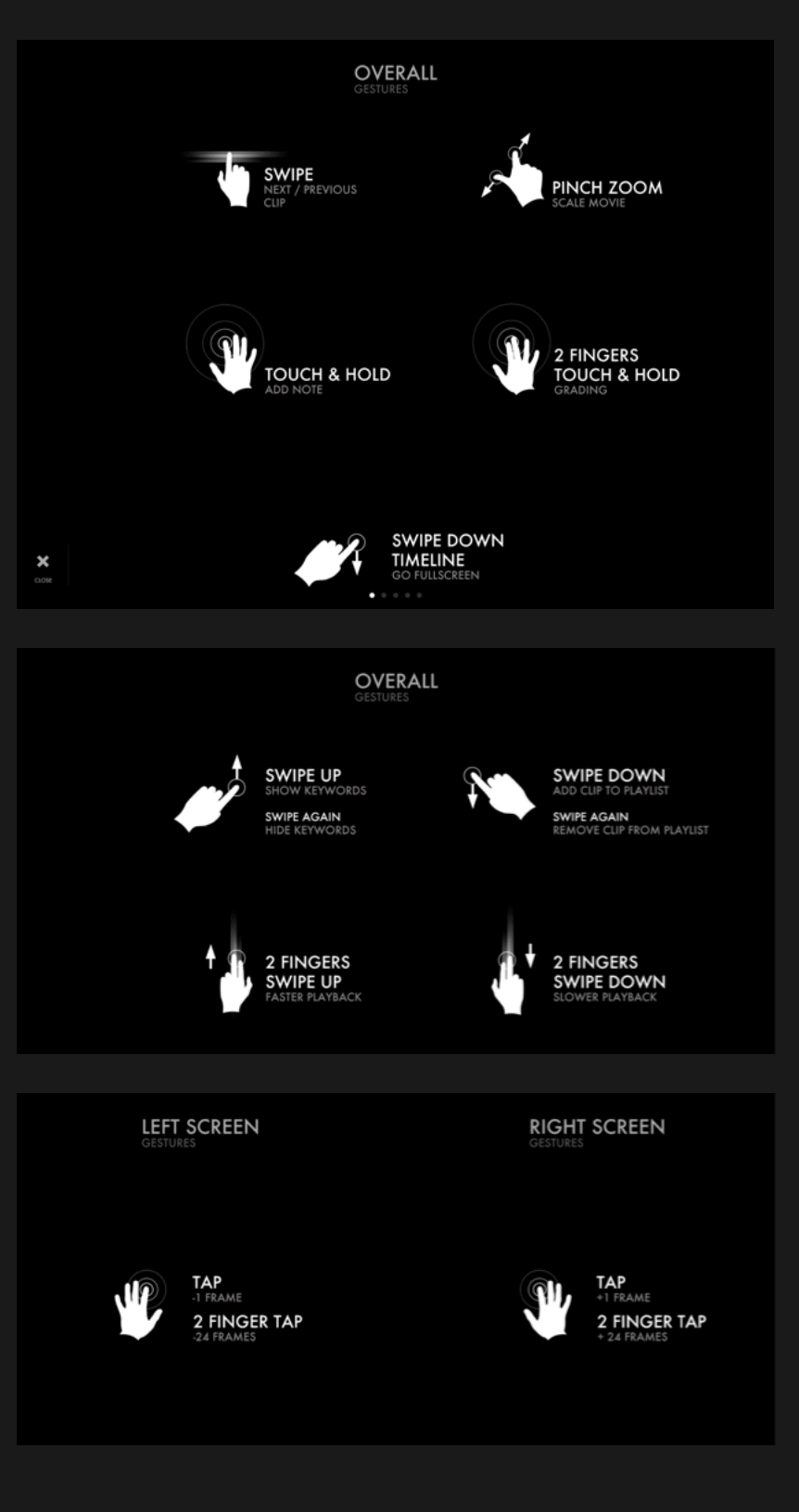

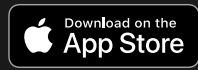